ตลาดหลักทรัพย์ฯ จะออกใบประกาศนียบัตรให้ทุกท่านที่ผ่านการอบรมตามเงื่อนไขที่กำหนดเท่านั้น โดยผู้เข้า อบรมต้องดาวน์โหลดใบประกาศนียบัตรด้วยตนเองผ่านระบบ SET Link โดยมีขั้นตอนดังนี้

- 1. <u>Click</u> เพื่อ Log in เข้าระบบ SET Link (ระบบเดียวกันกับที่ลงทะเบียน)
- 2. เลือกเมนู SET Activity จากนั้นเลือกเมนูด้านซ้าย "My Attendee List"
- เลือกชื่อของท่าน และโปรดตรวจสอบชื่อ-นามสกุล ของท่านรวมถึงข้อมูลอื่นๆ ให้ถูกต้อง หากต้องการ แก้ไขให้กดปุ่ม "edit"
- เลือกหลักสูตรที่ท่านต้องการดาวน์โหลดใบประกาศนียบัตร โดยดาวน์โหลดที่ใต้คอลัมน์ "e-Certificate" ได้ทั้งภาษาไทยและภาษาอังกฤษ (ตามรูปด้านล่าง)

\*\*<u>กรณีที่ไม่สามารถดาวน์โหลดใบประกาศนียบัตรได้\*\*</u>หรือติดปัญหาในการเข้าระบบ โปรดติดต่อ SET Contact Center โทร. 02 009 9999

- เปิดบราวเซอร์ Google Chrome และพิมพ์ URL : <u>https://www.setlink.set.or.th/</u>
- Login เข้าสู่ระบบด้วย user ที่มีบทบาท "Manage SET Activity"
- เข้าสู่เมนู "บริการอื่นๆ" > "SET Activity"

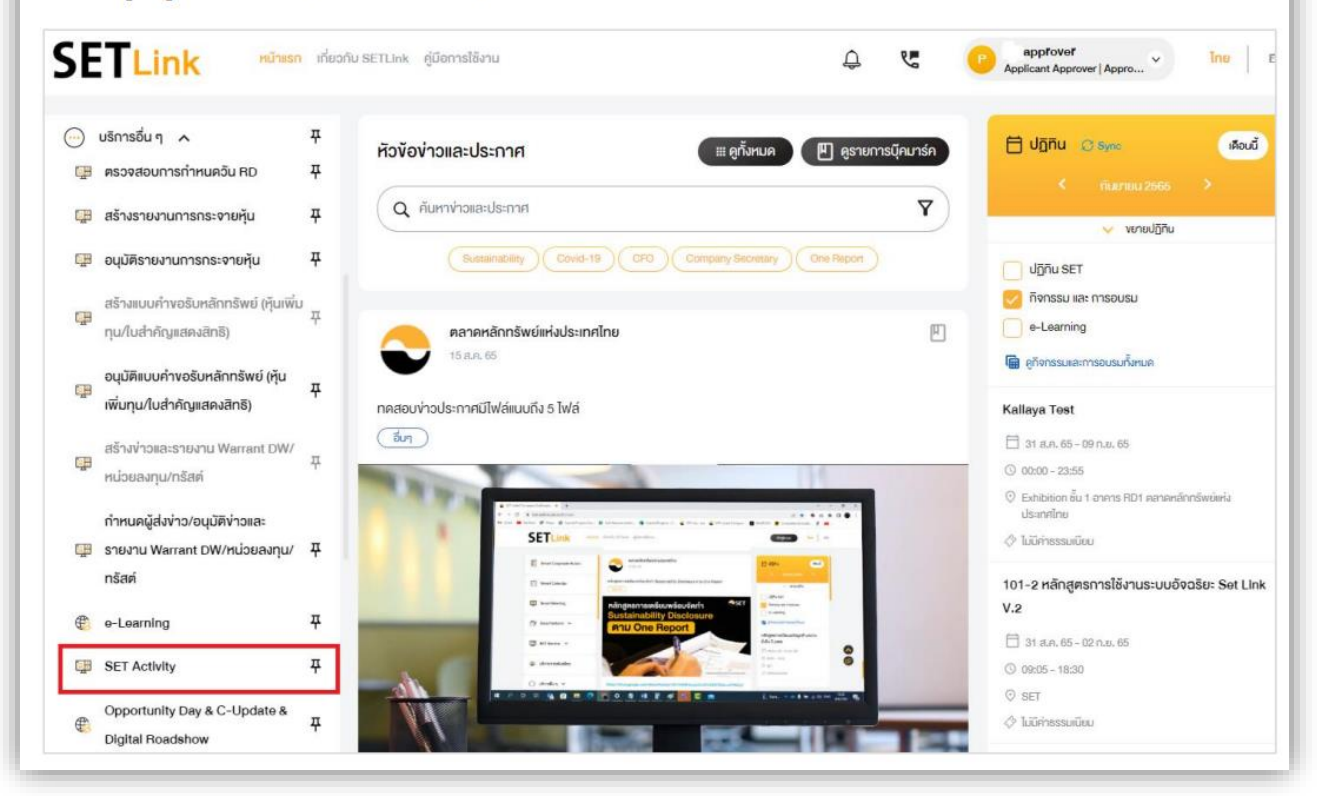

## เลือกเมนู "My Attendee List" ด้านซ้าย > ระบบจะแสดงรายชื่อ Attendee ของบริษัททุกท่าน > เลือก Attendee ที่ต้องการดูข้อมูล My Attendee List SET Activity chaya\_bbl

| Activity Calendar         My Activity List         My Activity List         Attrivity Archive         ausne       nănrnny         Somchai       Klaharn         I Activity Archive         aură       julyn         Somboon       Immboon         Chief Executive Officer         aură       soujeu         Somying       Onyonn                                                                                                    |                   |   | ชื่อ     | นามสกุล    | First Name | Last Name   | Official Title          | Active                                                                                                    |
|----------------------------------------------------------------------------------------------------|-------------------|---|----------|------------|------------|-------------|-------------------------|----------------------------------------------------------------------------------------------------|
| My Activity List <ul> <li>สมชาย</li> <li>กล้าหาญ</li> <li>Somchai</li> <li>Klaharn</li> <li>IR Manager</li> <li>สมชาย</li> <li>สัมหาญ</li> <li>Somchai</li> <li>Klaharn</li> <li>IR Manager</li> <li>สมชาย</li> <li>สัมหาญ</li> <li>Somchai</li> <li>Klaharn</li> <li>IR Manager</li> <li>IR Manager</li> </ul> <li>สมหาฐาน</li> <li>Somboon</li> <li>Immboon</li> <li>Chief Executive Officer</li> <li>สมหาฐาน</li>                                                                                                    | Activity Calendar | ۲ | เก่งกล้า | ແສຈໜີບູສຍ່ | Kengkla    | Saengphibul | Project Manager         | × .                                                                                                    |
| Activity Archive         Φ         auųsrú         δuųry         Somboon         Immboon         Chief Executive Officer         Immboon           Φ         auųsrú         δouleu         Somying         Onyonn         Corporate Secretary         Immboon         Immboon </th <th>My Activity List</th> <th>۲</th> <th>สมชาย</th> <th>กล้าหาญ</th> <th>Somchai</th> <th>Klaharn</th> <th>IR Manager</th> <th><ul> <li>Image: A set of the set of the</li></ul></th> | My Activity List  | ۲ | สมชาย    | กล้าหาญ    | Somchai    | Klaharn     | IR Manager              | <ul> <li>Image: A set of the set of the</li></ul> |
| 🧿 สมหญิง อ่อนโยน Somying Onyonn Corporate Secretary 🗸                                                                                                    | Activity Archive  | ۲ | สมบูรณ์  | ວັນບຸญ     | Somboon    | Immboon     | Chief Executive Officer | ×                                                                                                    |
|                                                                                                    |                   | ۲ | สมหญิง   | อ่อนโยน    | Somying    | Onyonn      | Corporate Secretary     | ×                                                                                                    |

| Attendee   | e Inform                    | ation                |             |            |                          |              |                         |                |            |
|------------|-----------------------------|----------------------|-------------|------------|--------------------------|--------------|-------------------------|----------------|------------|
|            |                             |                      |             |            |                          |              |                         | < Back         | 🖍 Edit     |
|            | ชื่อ                        | สมชาย                |             |            |                          | First Name   | Somchai                 |                |            |
|            | นามสกุล                     | กล้าหาญ              |             |            | Last Name                |              | Klaharn                 |                |            |
| Off        | icial Title                 | ial Title IR Manager |             |            |                          | Nickname     |                         |                |            |
| Dep        | partment Finance            |                      |             |            | Email                    |              |                         |                |            |
| R          | oles and Investor Relations |                      |             |            |                          | Office Phone |                         |                |            |
| Respor     | nsibilities                 |                      |             |            |                          | Mobile       |                         |                |            |
|            |                             |                      |             |            |                          | Active       | ×                       | _              |            |
|            |                             |                      |             |            |                          |              | Last Modified by: Chaya | Chaya, 21/11/2 | 2016 16:50 |
| Attendee A | ctivity                     |                      |             |            |                          |              |                         | eCertif        | icate      |
|            | 11 Start Da                 | ite                  | End Date    | Activity N | lame                     |              | Status                  | тн             | EN         |
| Ø          | 8 Dec 201                   | 6                    | 8 Dec 2016  | Business   | Business Strategy for IR |              | Confirm                 |                |            |
| C          | 30 Nov 2016                 |                      | 30 Nov 2016 | Basic Val  | Basic Valuation for IR   |              | Confirm                 |                |            |